**USER GUIDE** 

# **USB Virtual COM**

Accessory Part No. 308

Version 2.10

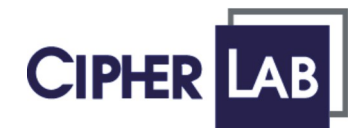

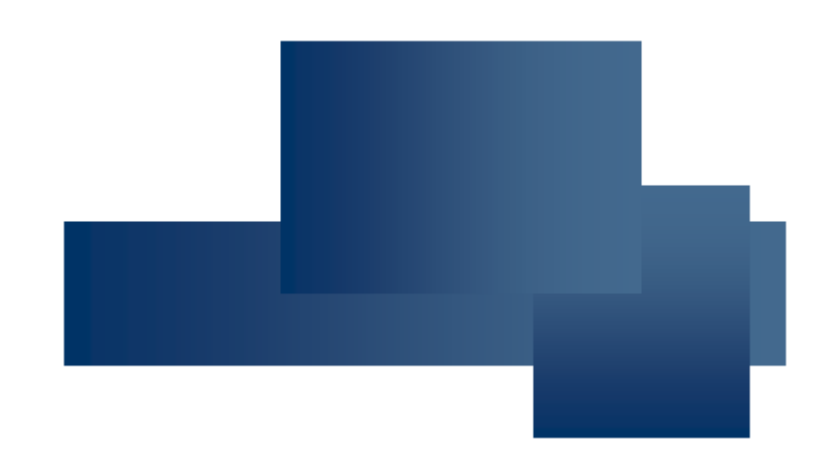

Copyright © 2005~2007 CIPHERLAB CO., LTD. All rights reserved

The software contains proprietary information of CIPHERLAB CO., LTD.; it is provided under a license agreement containing restrictions on use and disclosure and is also protected by copyright law. Reverse engineering of the software is prohibited.

Due to continued product development this information may change without notice. The information and intellectual property contained herein is confidential between CIPHERLAB and the client and remains the exclusive property of CIPHERLAB CO., LTD. If you find any problems in the documentation, please report them to us in writing. CIPHERLAB does not warrant that this document is error-free.

No part of this publication may be reproduced, stored in a retrieval system, or transmitted in any form or by any means, electronic, mechanical, photocopying, recording or otherwise without the prior written permission of CIPHERLAB CO., LTD.

For product consultancy and technical support, please contact your local sales representative. Also, you may visit our web site for more information.

The CipherLab logo is a registered trademark of CIPHERLAB CO., LTD.

Microsoft, Windows, and the Windows logo are registered trademarks of Microsoft Corporation in the United States and/or other countries.

Bluetooth is a trademark of Bluetooth SIG, Inc., U.S.A.

Other product names mentioned in this manual may be trademarks or registered trademarks of their respective companies and are hereby acknowledged.

The editorial use of these names is for identification as well as to the benefit of the owners, with no intention of infringement.

#### CIPHERLAB CO., LTD.

Website: http://www.cipherlab.com

# **IMPORTANT NOTICES**

#### FCC REGULATION

This equipment has been tested and found to comply with the limits for a **Class B** digital device, pursuant to Part 15 of the FCC Rules. These limits are designed to provide reasonable protection against harmful interference in a residential installation. This equipment generates, uses and can radiate radio frequency energy and, if not installed and used in accordance with the instructions, may cause harmful interference to radio communications. However, there is no guarantee that interference will not occur in a particular installation. If this equipment does cause harmful interference to radio or television reception, which can be determined by turning the equipment off and on, the user is encouraged to try to correct the interference by one or more of the following measures:

- Reorient or relocate the receiving antenna.
- Increase the separation between the equipment and receiver.
- Connect the equipment into an outlet on a circuit different from that to which the receiver is connected.
- Consult the dealer or an experienced radio/TV technician for help.

This device complies with Part 15 of the FCC Rules. Operation is subject to the following two conditions: (1) This device may not cause harmful interference, and (2) this device must accept any interference received, including interference that may cause undesired operation.

# **RELEASE NOTES**

| VERSION | DATE          | NOTES                                                                                                    |  |
|---------|---------------|----------------------------------------------------------------------------------------------------|--|
| 2.10    | Nov. 26, 2007 | New Word template applied                                                                                                    |  |
| 2.00    | Apr. 12, 2007 | New release                                                                                                    |  |
| 1.03    | Mar. 03, 2007 | <ul> <li>Supports Windows Vista driver</li> </ul>                                                                                       |  |
| 1.02    | Mar. 24, 2005 | Modified: add certification marks on the "Statements" page                                                                              |  |
| 1.01    | Mar. 18, 2005 | <ul> <li>Modified: specify "Windows 98se" instead of "Windows 98"</li> <li>Modified: section 4 – replace the last screenshot</li> </ul> |  |
| 1.00    | Mar. 18, 2005 | Official release                                                                                                    |  |

# CONTENTS

| - FCC Regulation                  | <mark>3 -</mark><br>3 - |
|-----------------------------------|-------------------------|
| RELEASE NOTES                     | 4 -                     |
| INTRODUCTION                      | 1                       |
| Overview                          | 2                       |
| Interface Options                 | 3                       |
| Features                          | 3                       |
| Getting Started                   | 4                       |
| Installing the Driver             | 5                       |
| Windows Update for Drivers        | 5                       |
| Run the Pre-Installer             | 7                       |
| Connect the 308 Device            | 13                      |
| Find out Available COM Ports      | 13                      |
| Removing the Driver & Setup Files | 15                      |

# **INTRODUCTION**

The 308 USB Virtual COM Interface provides the USB interface to a rich choice of CipherLab products, such as the 1000 Series Barcode Scanners, 8300 Series Mobile Computers, and so on.

This product fully complies with USB 2.0 specification and supports Windows Vista/XP/Me/98se. It ships with a disk containing the associated driver and this installation guide. To avoid any improper disposal or operation, please read this document thoroughly before use.

Thank you for choosing CipherLab products!

#### **OVERVIEW**

For connecting your legacy CipherLab product to the USB port of computer, the 308 Virtual COM Interface provides a complete yet flexible solution.

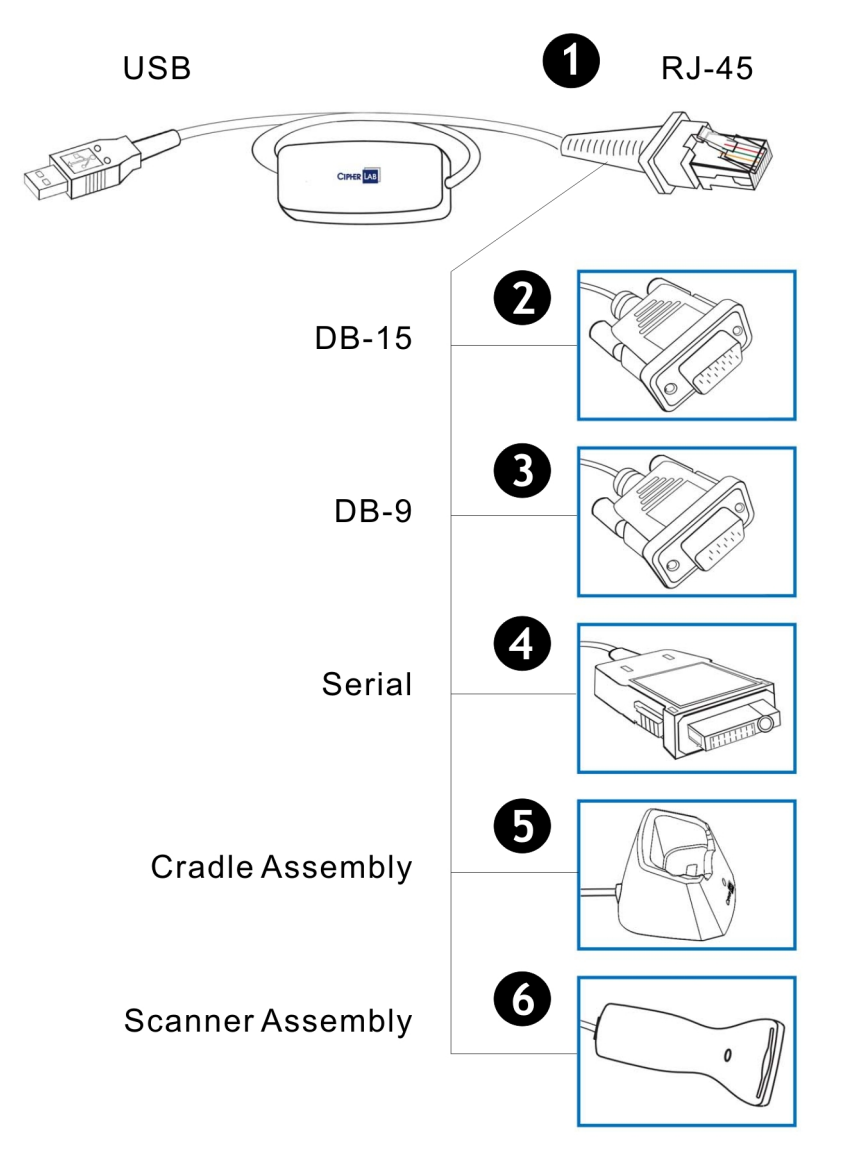

### INTERFACE OPTIONS

Depending on your requirements, you may place a specific order so that the 308 Virtual COM Interface serves as a converter for

| CABLE TYPE       | INTERFACE OPTIONS       | FOR USE WITH CIPHERLAB PRODUCTS                |
|------------------|-------------------------|------------------------------------------------|
| Detachable Cable | USB to RJ-45            | 1090+, 1100, 1105, 1200 Scanners               |
|                  | USB to DB-15 (male)     | 3666 Bluetooth Cradle                          |
|                  | USB to DB-9 (male)      |                                                |
|                  | USB to CipherLab Serial | 8000, 8300, 8500 Cradles; 8300 Mobile Computer |
| Cable Assembly   | USB to 8000 Cradle      | 8000 Cradle                                    |
|                  | USB to 1000 Scanner     | 1000 Scanner                                   |

### FEATURES

- Compliant with USB 2.0 specification
- Supports Windows Vista/XP/2000/Me/98se drivers
- Truly plug-and-play
- > Provides rich interface options for customization
- Worldwide certification CE, FCC, VCCI, C-tick, CNS and MIC

Note: Drivers for Windows Me/98se are not included in the driver package. Please contact our sales representative for drivers.

### **GETTING STARTED**

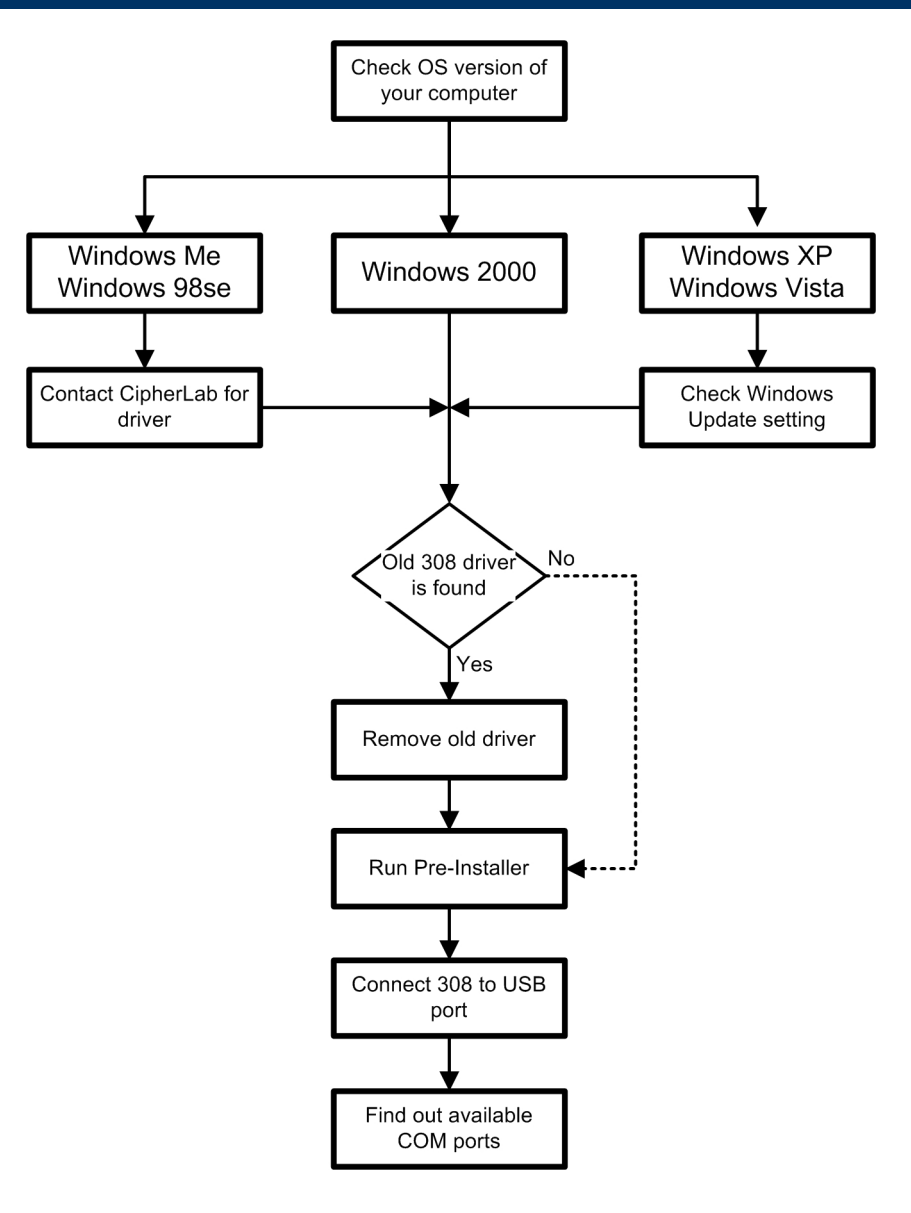

# Installing the Driver

If you are using the 308 Virtual COM Interface for the first time, you must install its driver first. After that, the 308 Virtual COM Interface is a plug-and-play device for Windows Vista/XP/2000/Me/98se.

#### WINDOWS UPDATE FOR DRIVERS

There is no need to connect to Windows Update for the 308 driver. For Windows Vista/XP, you must make sure that the Windows Update setting is changed to "never search" Windows Update for drivers. After connecting the 308 device and finding it works properly, you can change the setting if you like.

- I) Go to Control Panel and select [System] to view system properties.
- 2) In the [System Properties] dialog box, click [Windows Update] to find out your current setting.

| System Prop   | perties                                                                                                    | ? × |
|---------------|----------------------------------------------------------------------------------------------------|-----|
| Advar<br>Gene | nced Automatic Updates Remote<br>eral Computer Name Hardware                                                                                                    |     |
| Device I      | Manager<br>The Device Manager lists all the hardware devices installed<br>on your computer. Use the Device Manager to change the<br>properties of any device.<br><u>D</u> evice Manager                                  |     |
| Drivers       | Driver Signing lets you make sure that installed drivers are compatible with Windows. Windows Update lets you set up how Windows connects to Windows Update for drivers.           Driver Signing         Windows Update |     |
| Hardwar       | e Profiles<br>Hardware profiles provide a way for you to set up and store<br>different hardware configurations.<br>Hardware <u>P</u> rofiles                                                                             |     |
|               | OK Cancel App                                                                                                    | ly  |

3) You can have either of the two settings.

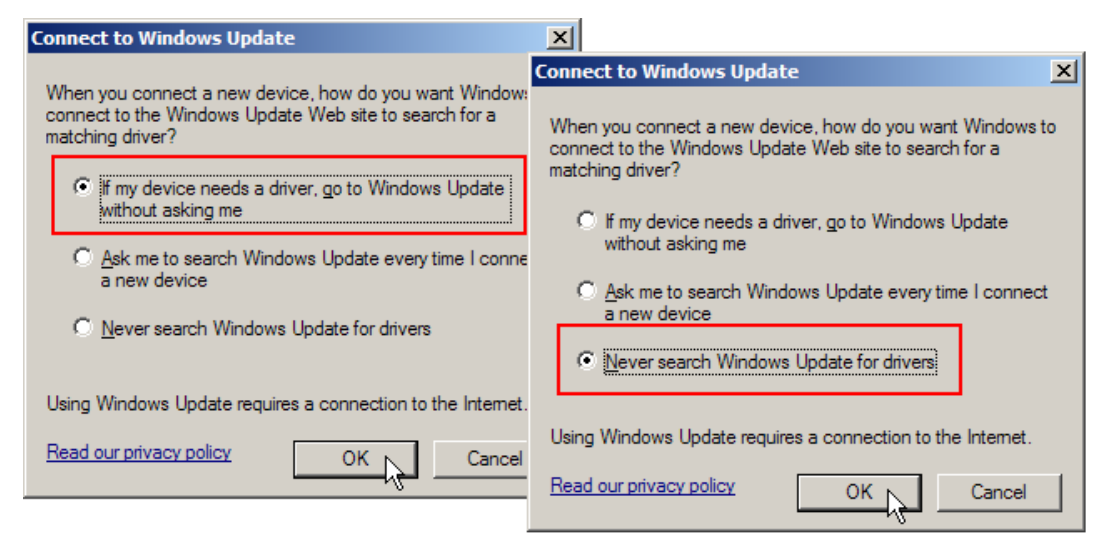

If you insist on being asked to search Windows Update every time you connect a new device (as shown below), you will be guided through the driver installation by the "Found New Hardware Wizard" after you have run the pre-installer and connected the 308 Virtual COM Interface for the first time.

| Connect to Windows Update                                                                                                    | ×       |
|----------------------------------------------------------------------------------------------------|---------|
| When you connect a new device, how do you want Wind<br>connect to the Windows Update Web site to search for a<br>matching driver? | lows to |
| O If my device needs a driver, go to Windows Update without asking me                                                             | •       |
| Ask me to search Windows Update every time I co<br>a new device Not recommended!                                                  | nnect   |
| O Never search Windows Update for drivers                                                                                         |         |
| Using Windows Update requires a connection to the Inter                                                                           | net.    |
| Read our privacy policy OK Can                                                                                                    | cel     |

### RUN THE PRE-INSTALLER

Check whether the old 308 driver is displayed on the program list of [Change or Remove Programs] in the Control Panel. If yes, remove the old driver now.

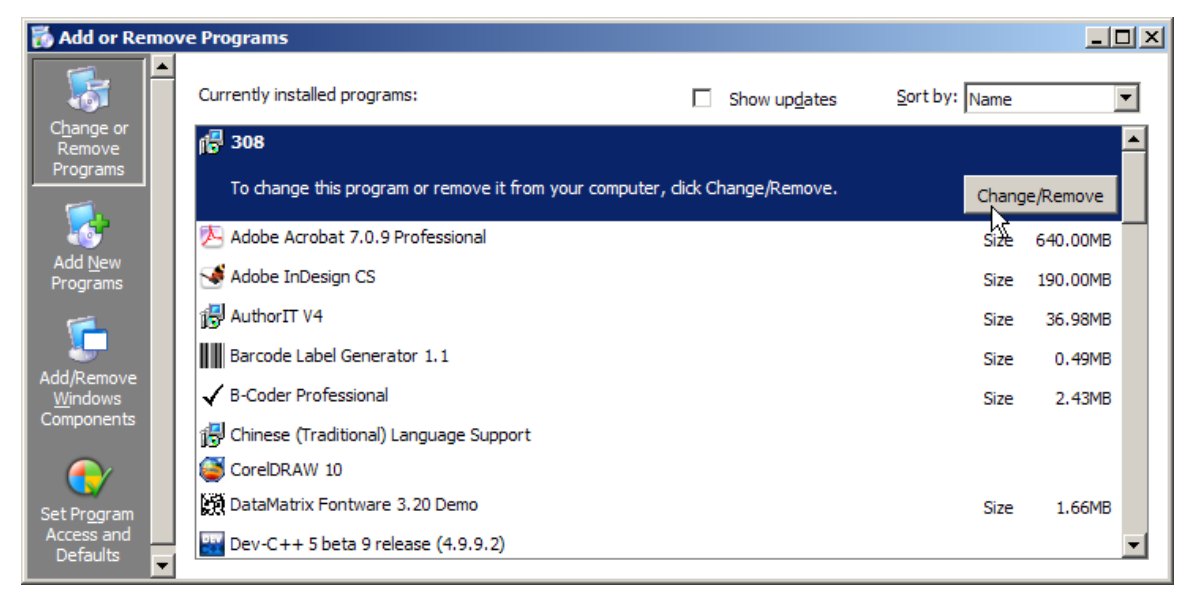

Note: Before you run the pre-installer, make sure that there is no previous version of 308 driver available on your computer.

If you are sure that no previous version of 308 driver is available on your computer, follow the steps described below to install the up-to-date driver.

- 1) Copy the driver package from the disk to your computer and unzip it.
- 2) Open the execution file (CP210x\_VCP\_Win2K\_XP\_S2K3.exe).

| Silicon Laboratories CP210x VCP Drivers for Windows 2000/XP/2003 Server/ 💶 🗙                                                                                                    |
|----------------------------------------------------------------------------------------------------|
| Preparing Setup<br>Please wait while the InstallShield Wizard prepares the setup.                                                                                                    |
| Silicon Laboratories CP210x VCP Drivers for Windows 2000/XP/2003 Server/Vista Setup is<br>preparing the InstallShield Wizard, which will guide you through the rest of the setup process.<br>Please wait. |
|                                                                                                    |
|                                                                                                    |
| InstallShield Cancel                                                                                                    |

 The InstallShield Wizard will guide you through how to install drivers for Windows. Click [Next] to continue.

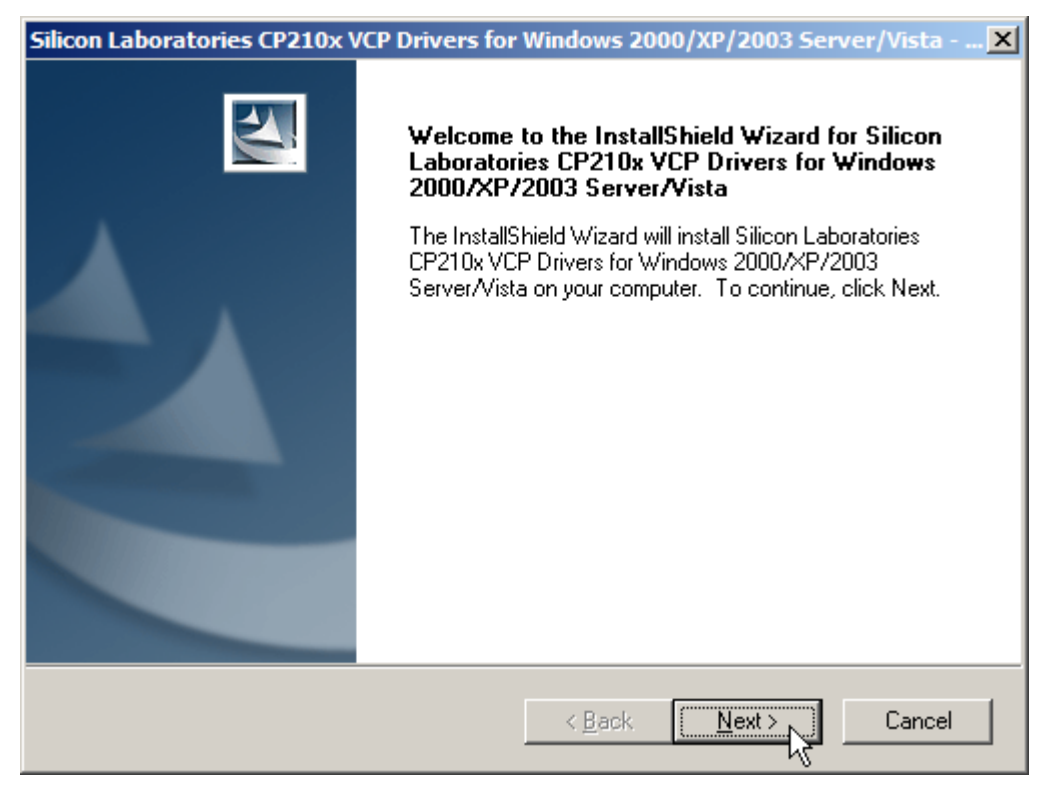

4) Read the License Agreement and select to accept the terms. Click [Next] to continue.

| Silicon Laboratories CP210x VCP Drivers for Windows 2000/XP/2003 Server/Vist                                                                                                    | a 🗙 |
|----------------------------------------------------------------------------------------------------|-----|
| License Agreement Please read the following license agreement carefully.                                                                                                    | 4   |
| END-USER LICENSE AGREEMENT<br>IMPORTANT: READ CAREFULLY<br>BEFORE AGREEING TO TERMS<br>THIS PRODUCT CONTAINS CERTAIN COMPUTER PROGRAMS AND OTHER THIRD<br>PARTY PROPRIETARY MATERIAL (ILICENSED PRODUCTI), THE USE OF WHICH IS<br>SUBJECT TO THIS END-USER LICENSE AGREEMENT. INDICATING YOUR<br>AGREEMENT CONSTITUTES YOUR AND (IF APPLICABLE) YOUR COMPANY'S<br>ASSENT TO AND ACCEPTANCE OF THIS END-USER LICENSE AGREEMENT (THE<br>"LICENSE" OR "AGREEMENT"). IF YOU DO NOT AGREE WITH ALL OF THE<br>TERMS, YOU MUST NOT USE THIS PRODUCT. WRITTEN APPROVAL IS NOT A<br>DEPENDENT TO THE TERMS of the license agreement |     |
| InstallShield                                                                                                    |     |
| < <u>Back</u> <u>N</u> ext> Can                                                                                                    | el  |

5) If you wish to change the destination location, click [Change] on the right. Otherwise, click [Next] to continue.

| Silicon Laboratories CP210x VCP Drivers for Windows 2000/XP/2003 Serve | er/Vista 🗙       |
|------------------------------------------------------------------------|------------------|
| Choose Destination Location                                            |                  |
| Select folder where setup will install files.                          | - and the second |
| V                                                                      |                  |
| Install Silicon Laboratories CP210x VCP Drivers for Windows            |                  |
| C:\SiLabs\MCU                                                          | <u>C</u> hange   |
|                                                                        |                  |
|                                                                        |                  |
|                                                                        |                  |
|                                                                        |                  |
|                                                                        |                  |
|                                                                        |                  |
|                                                                        |                  |
|                                                                        |                  |
| InstallShield                                                          |                  |
|                                                                        |                  |
| < <u>Back</u>                                                          | Cancel           |

6) Click [Install] to begin the installation.

| Silicon Laboratories CP210x VCP Drivers for                                       | Windows 2000/XP/2003 Server/Vista 🗙                 |
|-----------------------------------------------------------------------------------|-----------------------------------------------------|
| <b>Ready to Install the Program</b><br>The wizard is ready to begin installation. | No.                                                 |
| Click Install to begin the installation.                                          |                                                     |
| If you want to review or change any of your inst<br>the wizard.                   | allation settings, click Back. Click Cancel to exit |
| InstallShield                                                                     | < <u>B</u> ack Install Cancel                       |

7) Wait for several seconds while installing drivers.

| Silicon Laboratories CP210x VCP Drivers for Windows 2000/XP/2003 Server/Vista 🗙                                      |
|----------------------------------------------------------------------------------------------------|
| Setup Status                                                                                                    |
| The InstallShield Wizard is installing Silicon Laboratories CP210x VCP Drivers for Windows 2000/XP/2003 Server/Vista |
| Installing                                                                                                    |
|                                                                                                    |
| InstallShield                                                                                                    |
| Cancel                                                                                                    |

8) It will install "CP210x USB to UART Bridge Driver" now. If you wish to change the destination location, click [Change Install Location]. Otherwise, click [Install] to continue.

| 🛃 Silico | n Laboratories CP210x USB to U                             | JART Bridge Driver Installer | × |
|----------|------------------------------------------------------------|------------------------------|---|
| *        | Silicon Laboratories<br>Silicon Laboratories CP210x USB ti | o UART Bridge                |   |
| Instal   | ation Location:                                            | Driver Version 4.40          |   |
| C:       | Program Files\Silabs\MCU\CP210x\                           |                              |   |
| ¢        | nange Install Location                                     | Install Cancel               |   |

9) Simply click [No] here.

| System 9 | Settings Change                                                                                                    |  |
|----------|----------------------------------------------------------------------------------------------------|--|
| ?        | You must restart your computer before the new settings will take effect.<br>Do you want to restart your computer now? |  |
|          |                                                                                                    |  |

Note: The new settings will take effect whether you restart your computer or not.

The wizard has successfully installed the associated drivers to your computer. Click [Finish] to exit the wizard.

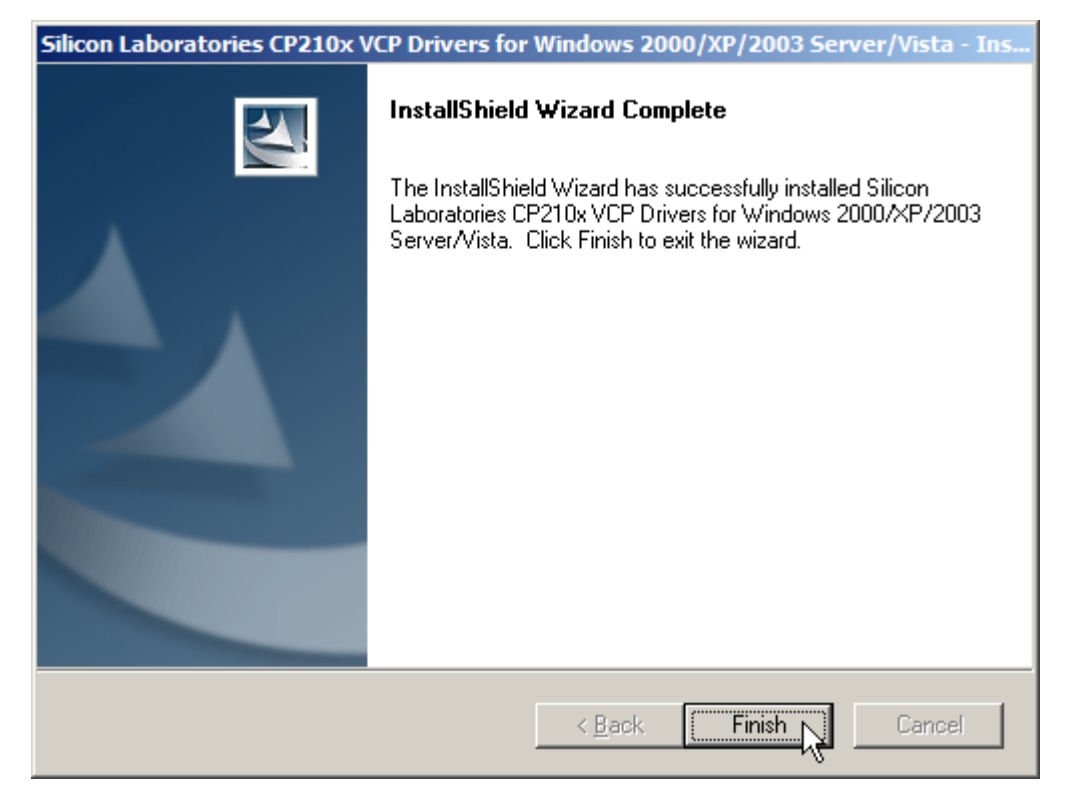

### CONNECT THE 308 DEVICE

After successfully installing the driver to your system, connect the 308 USB Virtual COM Interface to your computer.

The system recognizes the new hardware – "CIPHERLAB 308 USB-to-RS-232 Interface Converter" and "CP210x USB Composite Device" (as shown below).

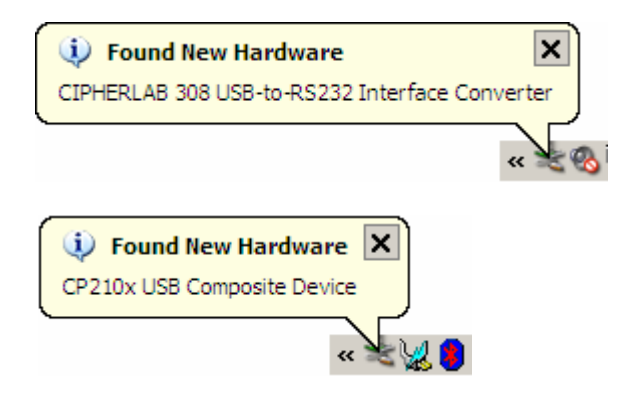

A few seconds later, another message is displayed to inform you that the 308 Virtual COM Interface is ready for use.

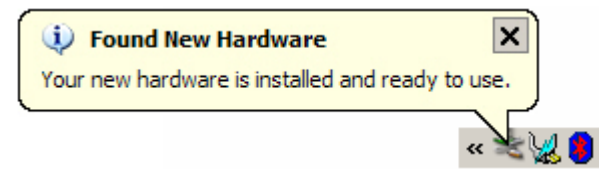

### FIND OUT AVAILABLE COM PORTS

To find out which COM port is assigned to your 308 device:

- I) Go to Control Panel and select [System].
- 2) In the [System Properties] dialog box, click [Device Manager].

| System Properties                                                                                                    |                                    | <u>?×</u>          |  |  |  |  |  |
|----------------------------------------------------------------------------------------------------|------------------------------------|--------------------|--|--|--|--|--|
| Advanced<br>General                                                                                                    | Automatic Updates<br>Computer Name | Remote<br>Hardware |  |  |  |  |  |
| Device Manager<br>The Device Manager lists all the hardware devices installed<br>on your computer. Use the Device Manager to change the<br>properties of any device.                                                                     |                                    |                    |  |  |  |  |  |
| Drivers         Driver Signing lets you make sure that installed drivers are compatible with Windows. Windows Update lets you set up how Windows connects to Windows Update for drivers.           Driver Signing         Windows Update |                                    |                    |  |  |  |  |  |
| Hardware Profiles<br>Hardware profiles provide a way for you to set up and store<br>different hardware configurations.                                                                                                    |                                    |                    |  |  |  |  |  |
| Hardware Profiles                                                                                                    |                                    |                    |  |  |  |  |  |
|                                                                                                    | ОК                                 | Cancel Apply       |  |  |  |  |  |

3) In the [Device Manager], check the list of [Ports (COM & LPT)].

| 🚇 Device Manager                            |          |
|---------------------------------------------|----------|
| <u>File Action View H</u> elp               |          |
|                                             |          |
| E-Ports (COM & LPT)                         | <b>_</b> |
|                                             |          |
| Communications Port (COM2)                  |          |
| CP210x USB to UART Bridge Controller (COM5) |          |
| ECP Printer Port (LPT1)                     |          |
| 🗄 🛲 Processors                              |          |
| ±                                           |          |
| 🖅 🧕 System devices                          |          |
| 🗄 🕰 Universal Serial Bus controllers        |          |
| 🖙 🖨 CP210x USB Composite Device             | •        |
|                                             |          |

# Removing the Driver & Setup Files

Once the installation is completed, you will find the following information from the [Device Manager]:

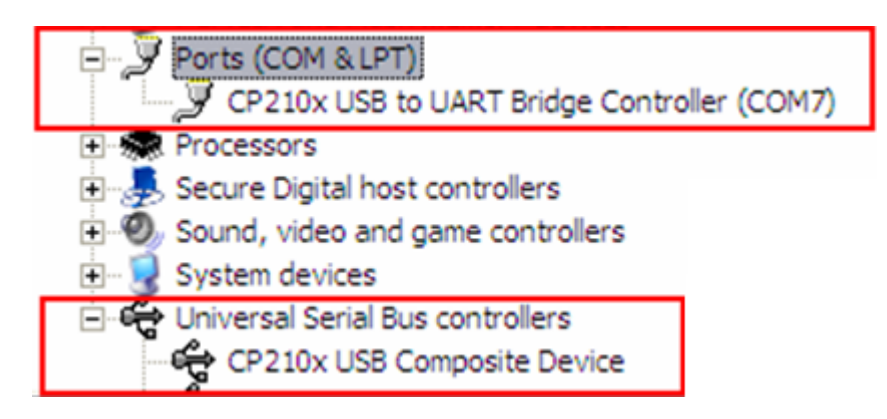

The setup files (i.e. the pre-installer) and the driver itself will be displayed on the program list of [Change or Remove Programs] in the Control Panel.

| 🔂 Add or Remove Programs      |                                                    |                               |               |          |  |
|-------------------------------|----------------------------------------------------|-------------------------------|---------------|----------|--|
| 5                             | Currently installed programs:                      | Show up <u>d</u> ates         | Sort by: Name | ~        |  |
| Change or<br>Remove           | 1 MSXML 4.0 SP2 (KB927978)                         |                               | Size          | 2.56MB   |  |
| Programs                      | 🚱 QuickTime                                        |                               | Size          | 2.48MB   |  |
| Add <u>N</u> ew<br>Programs   | 😨 RealPlayer                                       |                               | Size          | 38.79MB  |  |
|                               | 📳 Realtek AC'97 Audio                              |                               | Size          | 1.34MB   |  |
|                               | 👸 REALTEK Gigabit and Fast Ethernet NIC Driver     |                               | Size          | 1.93MB   |  |
| -                             | 💮 Remote Display Control                           |                               | Size          | 0.08MB   |  |
|                               | 🔀 RF Workshop                                      | Size                          | 8.55MB        |          |  |
| Add/Remove<br><u>W</u> indows | 🔀 Rhapsody Player Engine                           |                               | Size          | 1.18MB   |  |
| Components                    | 👸 Silicon Laboratories CP210x USB to UART Bridge ( | (Driver Removal)              |               |          |  |
| Set Program<br>Access and     | 🗒 Silicon Laboratories CP210x VCP Drivers for Wind | ows 2000/XP/2003 Server/Vista | Size          | 0.68MB   |  |
|                               | 🕥 Sonic Audio Module                               |                               | Size          | 24.50MB  |  |
|                               | Sonic Copy Module                                  |                               | Size          | 24.60MB  |  |
| Deraults                      | 🕤 Sonic Data Module                                |                               | Size          | 24.75MB  |  |
|                               | 💥 Sonic Express Labeler                            |                               | Size          | 13.28MB  |  |
|                               | Sonic MyDVD Plus                                   |                               | Size          | 264.00MB |  |
|                               | 🔂 Sonic Update Manager                             |                               | Size          | 2.39MB   |  |
|                               | 🕞 Texas Instruments PCIxx21/x515 drivers.          |                               |               |          |  |
|                               | 🔞 Windows Installer 3.1 (KB893803)                 |                               |               | ~        |  |
|                               |                                                    |                               |               |          |  |

If you wish to remove the whole driver package, select the program and click [Remove] one by one.

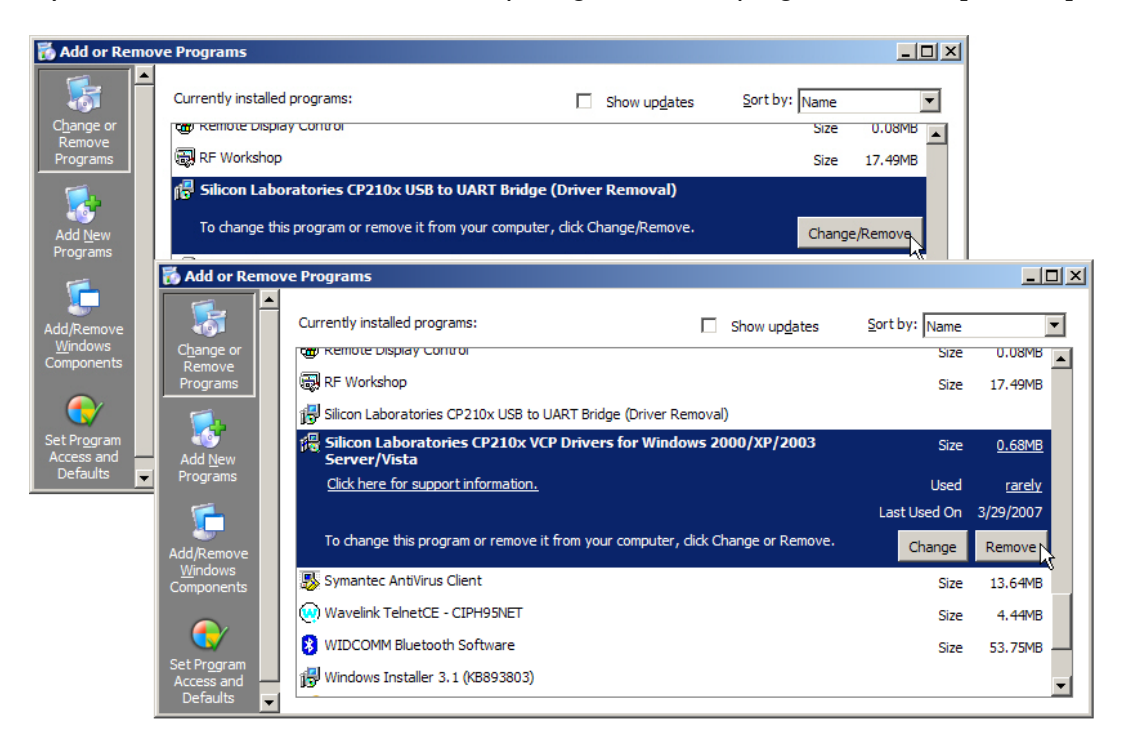

Note: We suggest that you re-start your computer for the new settings to take effect.